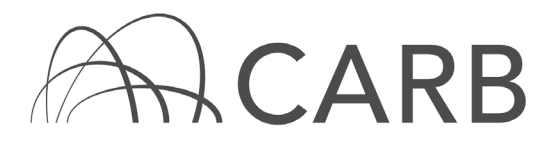

# How to Report Vehicles Which Have Been Sold or Retired

## Introduction

This user guide will explain how to use DOORS to report vehicles which have been sold or retired from a fleet. Some users may wish to receive credit under the In-Use Off-Road Diesel-Fueled Fleets Regulation (Off-Road Regulation) for selling or retiring vehicles. To receive credit, users must report the required information for vehicles sold or retired, as well as for the vehicles still in their fleet, and meet the Order of Best Available Control Technology (BACT) requirements.

For more information on how to report vehicles in DOORS, see our DOORS User Guide on Initial Reporting available online in the <u>Off-Road Zone</u> at <u>www.arb.ca.gov/offroadzone</u>.

## **Steps to Report Sold or Retired Vehicles**

- A. Log into DOORS Account
- B. Report Vehicle Sales and/or Retirements

## A. Log into DOORS Account

- 1. Go to <a href="https://ssl.arb.ca.gov/ssldoors/doors\_reporting/doors\_login.html">https://ssl.arb.ca.gov/ssldoors/doors\_reporting/doors\_login.html</a>.
- 2. Use your User Name and Password to log into your account.
- If you have forgotten how to access your account information, you can use the password retrieval option (see screenshot below) or contact the DOORS hotline at (877) 59DOORS (877-593-6677) or <u>doors@arb.ca.gov</u> for assistance.

| Already have an account?<br>Sign in here             |  |  |  |  |  |
|------------------------------------------------------|--|--|--|--|--|
| User Name:<br>Password:<br>(case sensitive)<br>Login |  |  |  |  |  |
| Forgot your username and/or password?                |  |  |  |  |  |
| Suggestions?<br>We would like to hear from you.      |  |  |  |  |  |

4. After you have logged into DOORS, you will select the fleet that you would like to work with by clicking on its name.

While this document is intended to assist fleets with their compliance efforts, it does not alter or modify the terms of any CARB regulation, is not a substitute for reading the regulation, nor does it constitute legal advice. It is the sole responsibility of fleets to ensure compliance with the Regulation for In-Use Off-Road Diesel-Fueled Fleets.

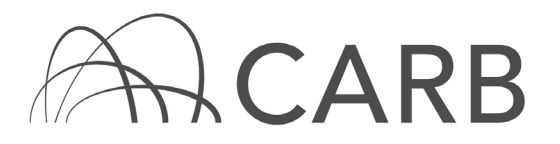

| Choose A Fleet |         |              |                   |                                |                 |  |  |  |
|----------------|---------|--------------|-------------------|--------------------------------|-----------------|--|--|--|
|                | DOORSID | Flee         | et / Company Name | # of<br>Equipment<br>(Vehicle) | Fleet<br>Type   |  |  |  |
| 1              | 117765  | Fake Company |                   | 0                              | Off-Road Diesel |  |  |  |

### **B.** Report Vehicle Sales and/or Retirements

1. Select [Vehicle & Engine] from the top of the page.

| [              | Owner Information | Vehicle       | & Engine  | VDECS       | Compliance Snapshot |                  |
|----------------|-------------------|---------------|-----------|-------------|---------------------|------------------|
| Engine Repower | Low-Use Ve        | hicle Funding | Non Stand | lard Engine | Non Diesel Engine   | Long-Term Rental |

2. On the "Vehicle & Engine" page, each vehicle you have reported will be listed in the table at the bottom of the page. Find the vehicle you have retired or sold and select [Sell/Retire] next to that EIN.

|      |        |             | Line<br># | EIN    | Veh Serial # | Your Veh # |
|------|--------|-------------|-----------|--------|--------------|------------|
| Edit | Delete | Sell/Retire | 1         | XY4B38 | 7789TFRE     | VTE5569    |
| Edit | Delete | Sell/Retire | 2         | PA3J57 | 458RT9       | 958RTS9    |

3. Enter the sale or retirement date for that vehicle and indicate if the vehicle was stolen. Verify that the information is correct, and then, select [Sell/Retire].

| SELL/RETIRE A VEHICLE |                       |                               |                                      |                |             |  |  |
|-----------------------|-----------------------|-------------------------------|--------------------------------------|----------------|-------------|--|--|
| EIN                   | Veh Serial # (or VIN) | Purchase Date<br>(yyyy-mm-dd) | Sale/Retirement Date<br>(yyyy-mm-dd) | Stolen Vehicle | Sell/Retire |  |  |
| XY4B38                | 7789TFRE              | 2014-06-04                    | 0000 • 00 • 00 •                     | No 🔻           |             |  |  |

For more information on reporting, refer to our other guides, which are available in the Off-Road Zone at: <u>www.arb.ca.gov/offroadzone</u>.

If you require additional assistance or information, contact the DOORS hotline at (877) 59DOORS (877-593-6677) or <u>doors@arb.ca.gov</u>.

While this document is intended to assist fleets with their compliance efforts, it does not alter or modify the terms of any CARB regulation, is not a substitute for reading the regulation, nor does it constitute legal advice. It is the sole responsibility of fleets to ensure compliance with the Regulation for In-Use Off-Road Diesel-Fueled Fleets.